## **UITLEG NIEUWE WEBSITE VAN GSV HEEMSTEDE**

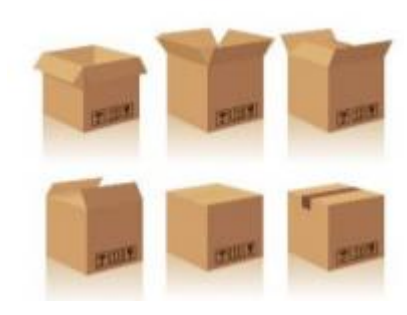

Per 1 oktober heeft de NBB de website presentatie aangepast. Alle aangesloten verenigingen kunnen dit 'format' gebruiken en op onderdelen zelf berichten en dergelijke toevoegen. Bent u lid van meerdere bridgeclubs die bij de NBB zijn aangesloten, dan is de hoofdindeling gelijk. De verdere informatie is uiteraard verschillend per bridgevereniging.

## De 'oude' site zag er zo uit:

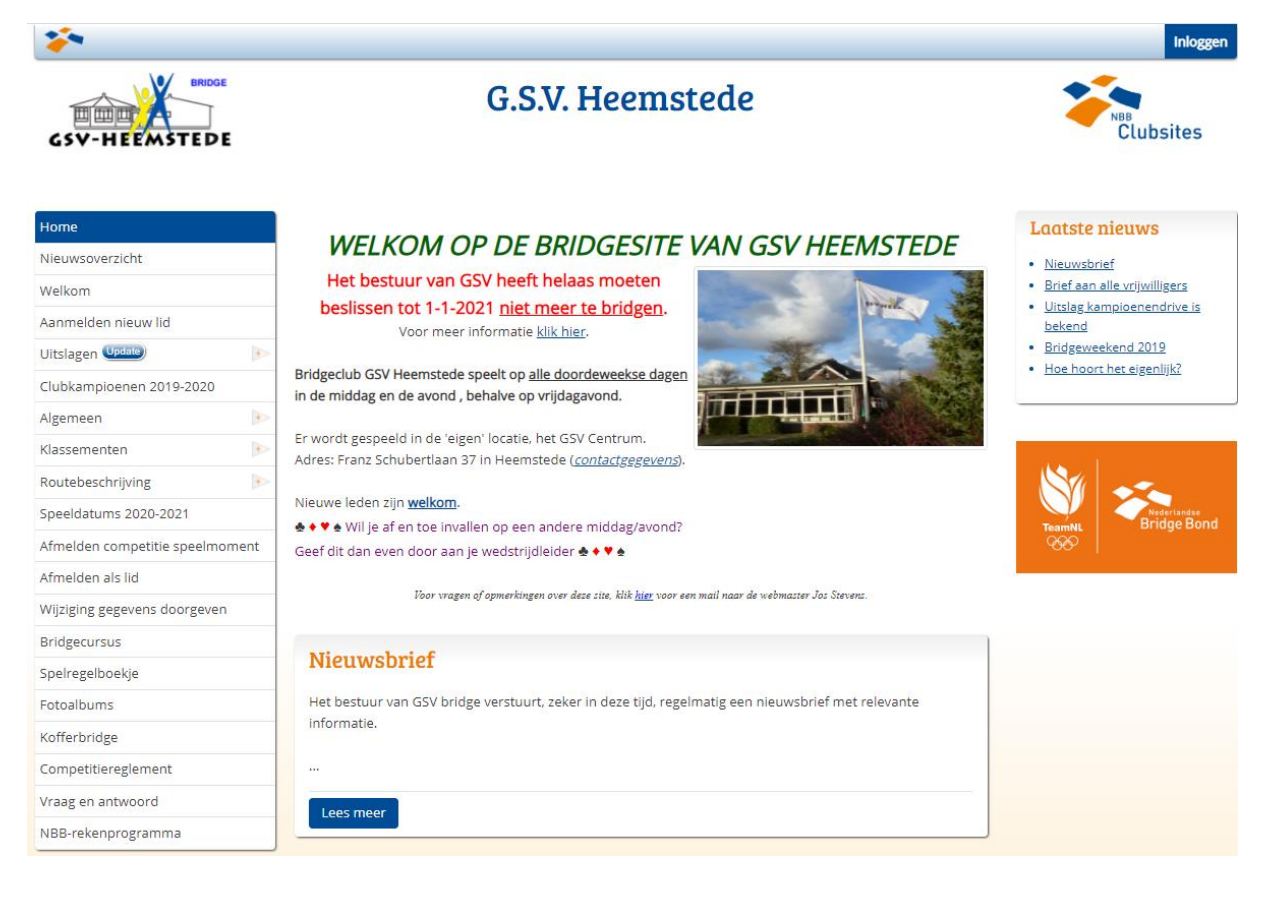

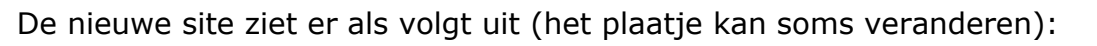

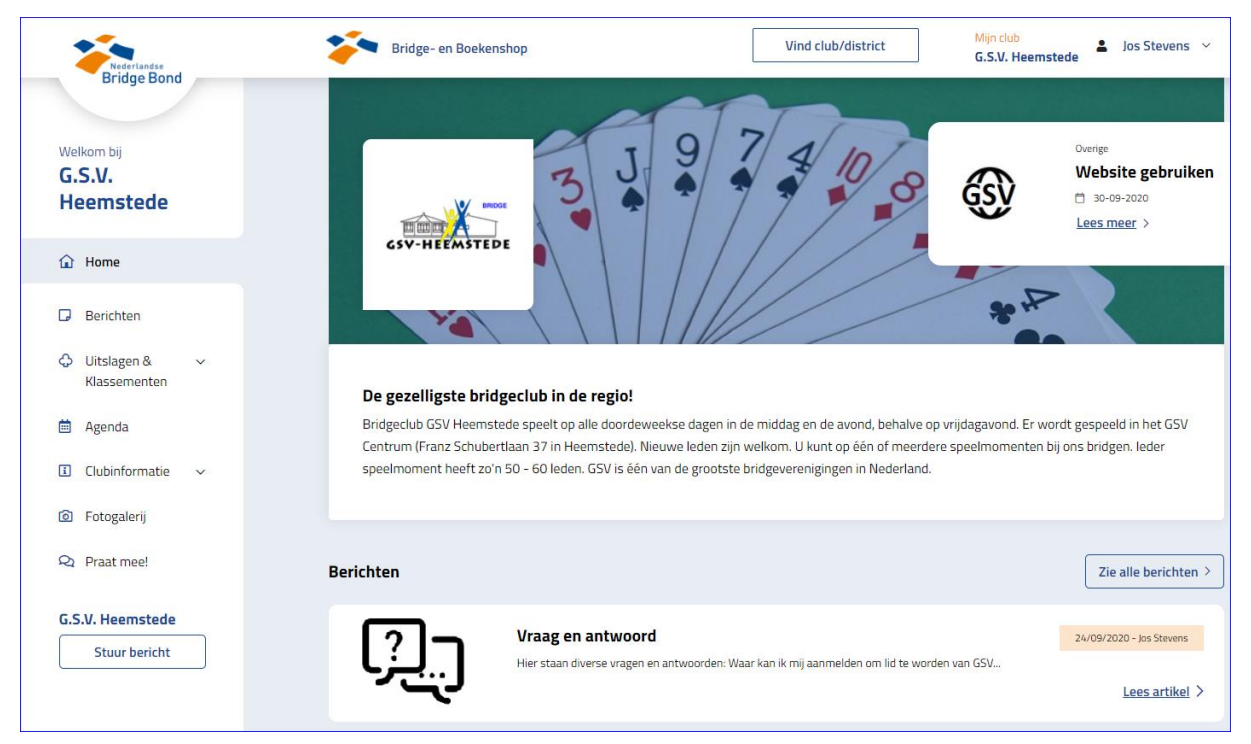

LET OP: het 'internetadres' van de site is ook veranderd.

- Het OUDE adres was: <u>https://www.nbbclubsites.nl/club/6005</u>
- ✓ Net NIEUWE adres is: <u>https://6005.bridge.nl/</u>; intypen van alleen 6005.bridge.nl werkt ook.

Waarbij 6005 het NBB nummer van GSV is.

Natuurlijk is het handig om een zogenaamde bladwijzer, snelkoppeling te maken zodat u makkelijk naar de site van GSV Heemstede kan gaan.

Dit is een voorbeeld bij Google Chrome:

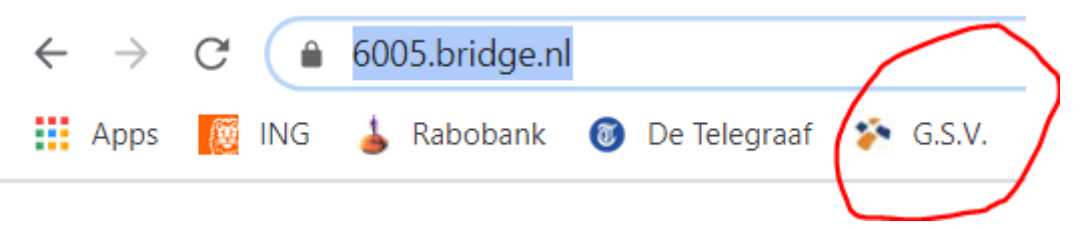

Door in de balk bovenaan uw scherm te klikken op G.S.V. gaat u direct naar de site. Heb u een andere browser? Zoek dan even via 'Google' op hoe een bladwijzer of favoriet is in te stellen, of vraag iemand even daarmee te helpen. Het is een éénmalige handeling om voortaan snel naar de GSV bridge site te kunnen gaan.

Nb. het 'oude' internetadres van de GSV site blijft nog enige tijd bestaan en bij gebruik wordt u automatisch doorgestuurd naar de nieuwe site; maar beter is om het 'nieuwe' internetadres (<u>https://6005.bridge.nl/</u>) gelijk te gaan gebruiken.

## PAAR TIPS OM SNEL UW WEG TE VINDEN IN DE NIEUWE WEBSITE:

De site is gebruikersvriendelijk en wijst bijna de weg vanzelf, klik maar ergens op en kijk wat er dan verschijnt. U kunt NIETS fout doen, gewoon op uw gemak even de keuzes langslopen.

De linkerzijde van de site is bij ALLE NBB clubs gelijk:

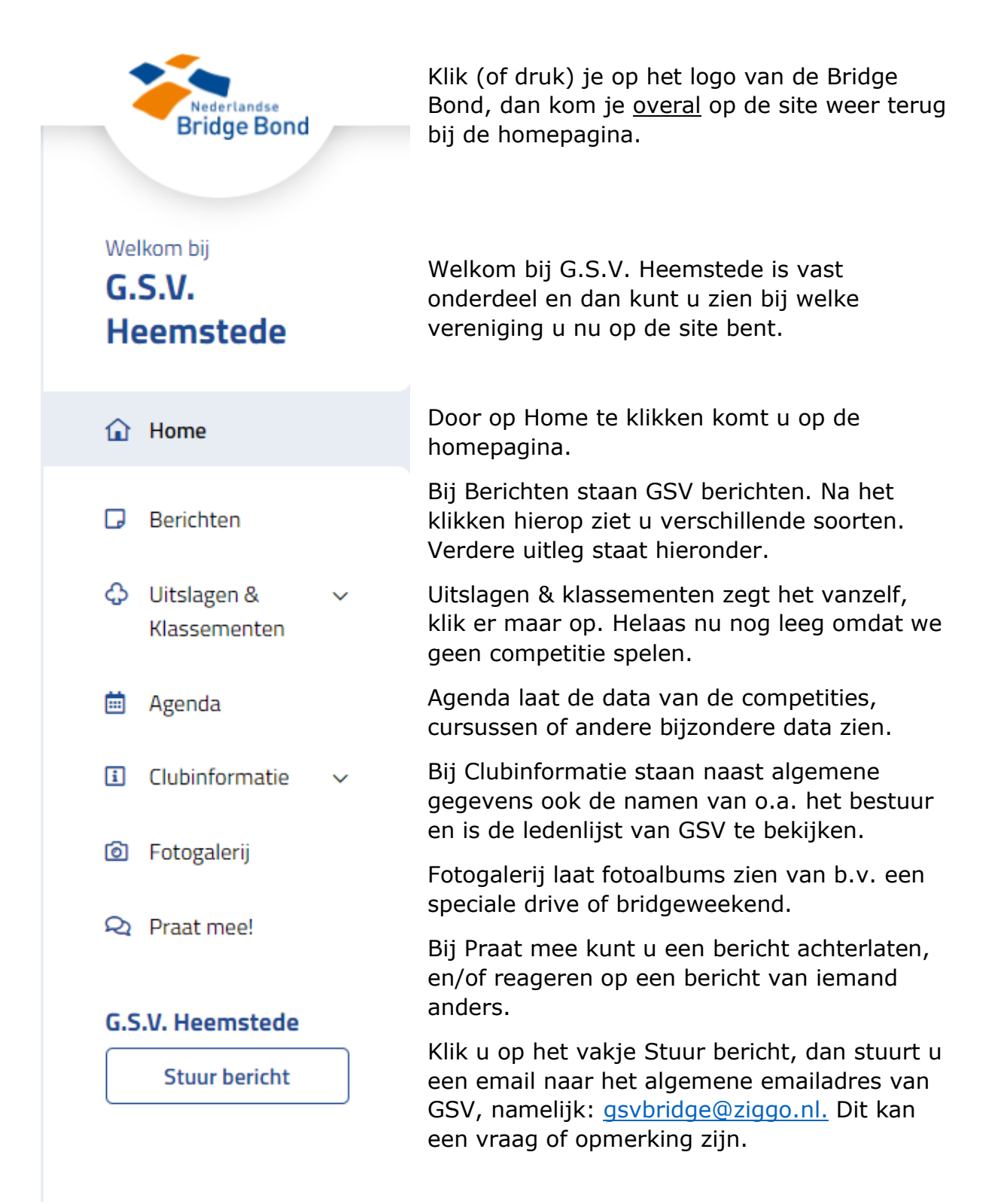

Die mail komt dan terecht bij de webmaster, *Jos Stevens*. Hij zal of de vraag beantwoorden, of doorsturen naar het betreffende bestuurslid en/of wedstrijdleider.

Berichten Klikt u op berichten, dan verschijnt er een nieuw scherm:

| neemstede   |                |                |                      |            |
|-------------|----------------|----------------|----------------------|------------|
| 🚹 Home      | Alle berichten | Aankondigingen | Bestuursmededelingen | Competitie |
| G Berichten |                |                |                      |            |
|             | -              |                |                      |            |

Bovenaan ziet u de soort berichten die er zijn, en klikt u op Alle berichten dan ziet u ze allemaal. Wilt u alleen de Bestuursmededelingen zien? Klik dan op dat vakje. Het vakje dat wit gekleurd is, is op dat moment geselecteerd.

Lees **Alle berichten** even rustig door om een goede indruk te krijgen van wat voor berichten er allemaal zijn.

Dan even een belangrijk onderdeel met betrekking tot de ledenlijst. ALLEEN ingelogde leden van GSV kunnen die lijst zien.

Hoe kunt u zorgen dat u ingelogd bent:

Als u naar de GSV site gaat voert u dus dit adres in: https://6005.bridge.nl/

U ziet dan de site met rechts bovenaan het vakje Inloggen.

💄 Inloggen

Klikt u daarop, dan ziet u dit scherm:

| Log III als gebruiker | Je gebruikersnaam is aitijd je NBB-<br>Lidnummer.                                                |
|-----------------------|--------------------------------------------------------------------------------------------------|
| Default               | Als inloggen niet lukt, dan is het<br>mogelijk dat                                               |
| Wachtwoord<br>Default | <ul> <li>je geen lid meer bent van de<br/>BridgeBond</li> <li>je wachtwoord (opnieuw)</li> </ul> |
| Log in >              | ingesteld moet worden<br>• je nog niet akkoord bent<br>gegaan met de AVG                         |

Als u zich al heeft aangemeld via MijnNBB dan staat bij Gebruikersnaam uw NBB lidnummer. Bij wachtwoord staan dan \*\*\*\*\*\* en is dat (*niet zichtbaar*) het ingestelde wachtwoord.

Om dus optimaal gebruik te kunnen maken van de site is het noodzakelijk dat u zich even aangemeld bij MijnNBB.

Aanmelden bij MijnNBB is éénmalig en gaat als volgt:

Klik op dit plaatje,

**MijnNBB** en lees de verdere instructies.

Tot slot, bent u wat aan het klikken geweest en u wilt terug naar de homepage, de hoofdpagina van de site, klik dan op dit logo het scherm.

Bovenaan staat ook een optie voor Mijn clubs

Als u bij meerdere clubs lid bent, vindt u hier linken naar die andere clubs. U kunt dus heel makkelijk van de ene club naar de andere gaan.

En vindt u het leuk om een bericht achter te laten? Klik dan links in het menu op:

🝳 Praat mee!

Hier kunt u iets algemeens intypen of bij één van de andere categorieën. Let op: alle overige leden kunnen dit bericht lezen.

Mijn clubs

<u>Tot slot</u>:

Wilt u de site van de Nederlandse Bridge Bond (NBB) bezoeken, klik dan onderaan de GSV site op dit logo:

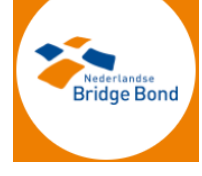

Veel plezier met het gebruik van de GSV site!!

Heeft u vragen en of opmerkingen, of mist u informatie op de site? Klik dan hier om een mail naar de webmaster Jos Stevens te sturen.